# FIF-10A USB PROGRAMMING INTERFACE

The **FIF-10A** is the Interface Unit which allows cloning of channel data to Vertex Standard transceivers,\* and/or re-writing of the firmware on some Vertex Standard transceivers,\* using the USB port of a personal computer.

\*: Check with your Vertex Standard Dealer for applicable models.

#### **OPERATING SYSTEM REQUIREMENTS**

 $Microsoft^{\$}$  Windows \$ 2000, Windows \$ XP (32 bit Ver. only), Windows \$ Vista (32 / 64 bit Ver.), or Windows \$ 7 (32 / 64 bit Ver.)

#### PACKING LIST

FIF-10A Interface Unit USB Cable CD-ROM (Includes the Driver File and Operating Manual)

#### **O**PERATION

- Log on to the computer using the "Administrator" account. If you do not know how to change the account to "Administrator," please consult your computer system administrator.
- □ Connect the supplied USB Cable between the **FIF-10A** and your computer, then connect the appropriate Connection Cable (option) between the **FIF-10A** and the transceiver.
- When turning on your computer for the time after connecting the FIF-10A to your computer, the computer will ask for the FIF-10A driver. Please see page 2 through 7 regarding driver installation.

Confirm the computer's communication port which detects the **FIF-10A**. Describe details on the page 8 through 11.

□ Execute the cloning/writing software.

If this is the first time you have executed the programming/ writing software on this computer after installing the **FIF-10A** USB Interface, check the programming/writing software's "CONFIGURE" parameter, to be sure that the communication port of the programming/writing software matches that set for the **FIF-10A**. See page 12 through 14 for details.

*Note*: When the DC power from the USB Bus is insufficient, connect the **NC-85** or any regulated DC power supply (6 V, 1 A) to the DC power jack of the **FIF-10A**. Be sure to use the correct polarity when connecting the regulated DC power supply; *the center pin of the power jack is positive* (+).

### **O**PTIONS

- CT-104A Connection Cable with 8-pin Modular Jack (for the VX-2100/-2200/-4100/-4200, VXR-9000 etc.)
- CT-105 Connection Cable with 14-pin Universal Connector (for the VX-600/-800/-900 etc.)
- CT-106 Connection Cable 4-conductor Mini-phone Jack (for the VX-160/-180/-230/-350/-410/-420 etc.)
- CT-108 Connection Cable with 14-pin Universal Connector (for the VX-820/-920 etc.)
- NC-85 AC Adapter

### NOTE

The **FIF-10A** is designed to be connected directly to the computer's USB port. Devices that are made to convert a USB device to a 9 pin serial port will not work and/or may damage the **FIF-10A**.

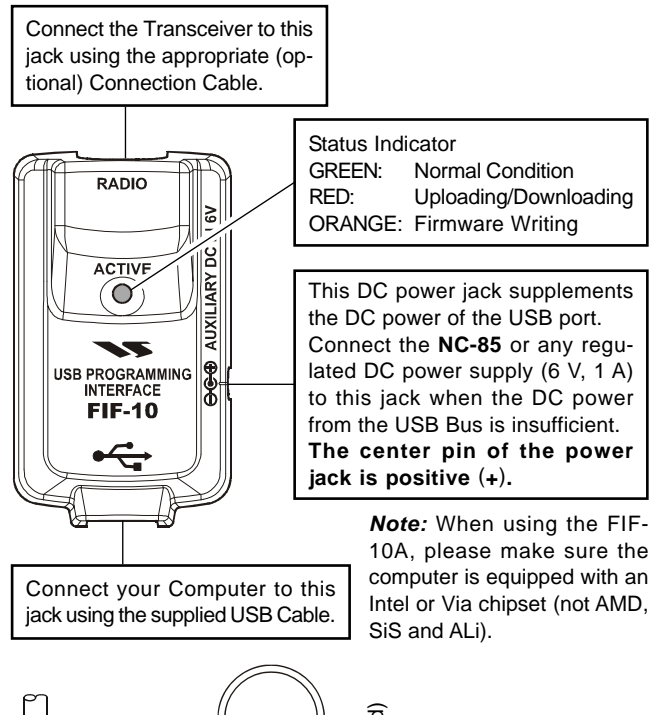

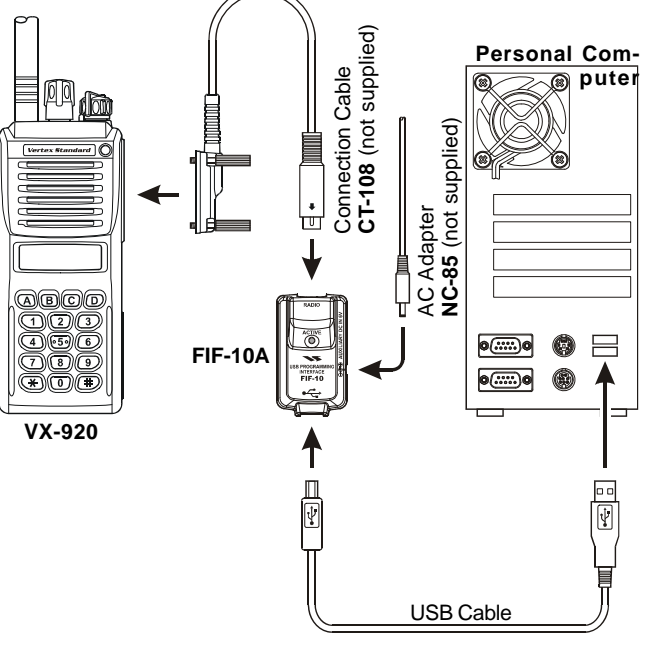

TYPICAL SETUP FOR THE FIF-10A

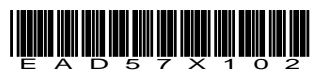

## INSTALLATION PROCEDURE FOR THE FIF-10A DRIVER (Microsoft<sup>®</sup> Windows<sup>®</sup> 2000)

*Note*: Please perform this operation after changing user account to an "Administrator".

- 1. Set the supplied CD into your CD-ROM drive.
- When FIF-10/A is connected to the USB port on the computer, the following window (Found New Hardware Wizard) will be open. Click the left mouse button on "Next >" button.

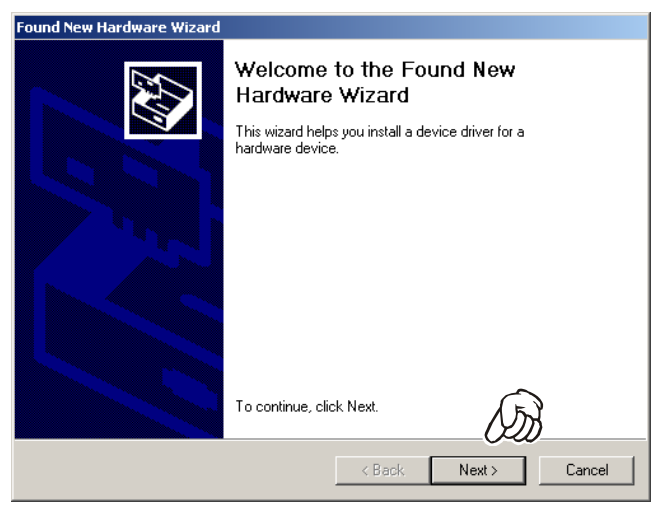

 Select "Search for a suitable driver for my device," then click the *left* mouse button on the "Next >" button.

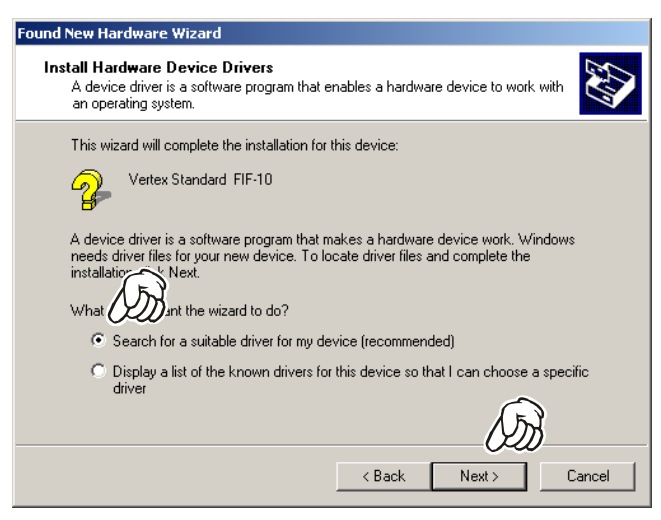

 Select "CD-ROM drives," then click the *left* mouse button on the "Next >" button.

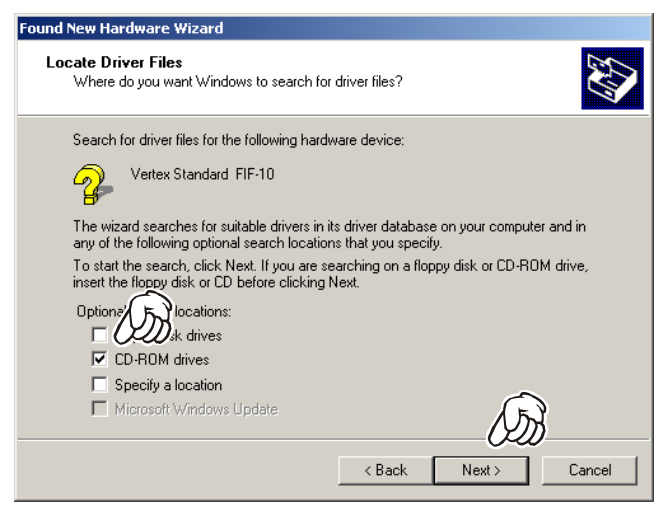

5. Click the *left* mouse button on the "Next >" button.

| Found New Hardware Wizard                                                                                   |
|----------------------------------------------------------------------------------------------------|
| Driver Files Search Results<br>The wizard has finished searching for driver files for your hardware device. |
| The wizard found a driver for the following device:                                                         |
| Vertex Standard FIF-10                                                                                      |
| Windows found a driver for this device. To install the driver Windows found, click Next.                    |
| e:\fif-10 inst2kxp.inf                                                                                      |
|                                                                                                    |
| (J)                                                                                                    |
| <pre></pre>                                                                                                 |

6. Click the *left* mouse button on the "Finish" button.

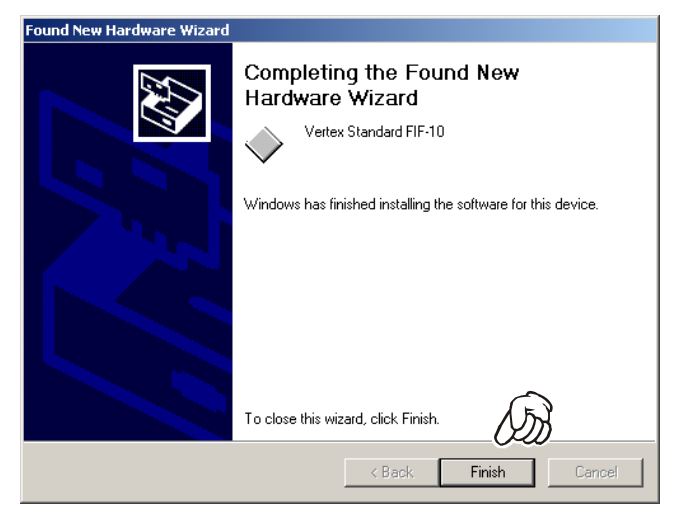

## INSTALLATION PROCEDURE FOR THE FIF-10A DRIVER (Microsoft® Windows® XP)

*Note*: Please perform this operation after changing user account to an "Administrator".

- 1. Set the supplied CD into your CD-ROM drive.
- When FIF-10/A is connected to the USB port on the computer, the following window (Hardware Update Wizard) will be open. Select "Install from a list or specific location (Advanced)," then click the *left* mouse button on the "Next >" button.

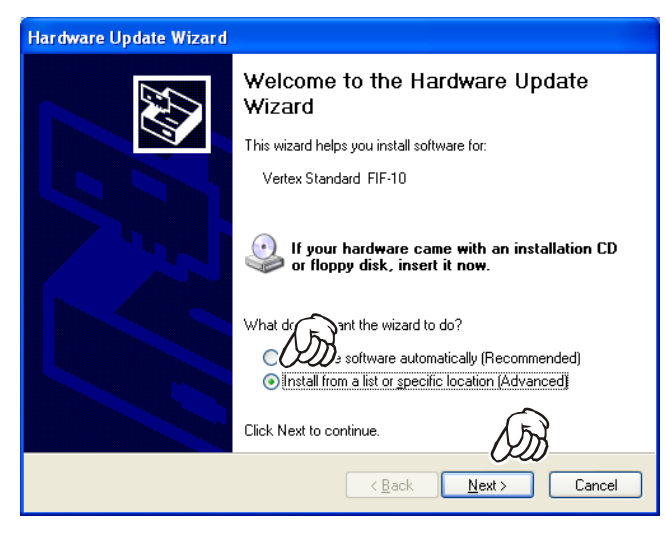

3. Select "Include the location in the search:" then click the *left* mouse button on the "Browse" button.

| Hardware Update Wizard                                                                                                    |
|----------------------------------------------------------------------------------------------------|
| Please choose your search and installation options.                                                                                                    |
| <ul> <li>Search for the best driver in these locations.</li> <li>Use the check boxes below to limit or expand the default search, which includes local paths ar trable media. The best driver found will be installed.</li> <li>Include this Igoation in the search:</li> <li>Include this Igoation in the search:</li> <li>Include th</li></ul> |
| < <u>₿</u> ack <u>N</u> ext > Cancel                                                                                                    |

 Click the CD-ROM Drive, then click the *left* mouse button on the "OK" button.

| Browse For Folder                                        | ? 🗙 |
|----------------------------------------------------------|-----|
| Select the folder that contains drivers for your hardwar | e.  |
|                                                          |     |
| 🖃 😼 My Computer                                          | ~   |
| 🗄 🍓 31/2 Floppy (A:)                                     |     |
| 🗄 🧼 XP (C:)                                              |     |
| FIF_10A-VISTA (D:)                                       |     |
| 🗄 🧼 Backup (E:)                                          |     |
| 🕀 🥪 Vista (F:)                                           | ~   |
|                                                          |     |
| To view any subfolders, click a plus signation ove.      |     |
| OK Cancel                                                |     |

 Click the *left* mouse button on the "Next >" button, then starting the driver install.

| Hardware Update Wizard                                                                                                    |  |  |  |
|----------------------------------------------------------------------------------------------------|--|--|--|
| Please choose your search and installation options.                                                                                                    |  |  |  |
| <ul> <li>Search for the best driver in these locations.</li> <li>Use the check boxes below to limit or expand the default search, which includes local paths and removable media. The best driver found will be installed.</li> <li>Search removable media (floppy, CD-ROM)</li> <li>Include this location in the search:         <ul> <li>D:\</li> <li>Browse</li> </ul> </li> <li>Den't search. I will choose the driver to install.<br/>Choose this option to select the device driver from a list. Windows does not guarantee that</li> </ul> |  |  |  |
| the driver you choose will be the best match for your hardware.                                                                                                    |  |  |  |
| Hardware Update Wizard                                                                                                    |  |  |  |
| Please wait while the wizard searches                                                                                                    |  |  |  |
| Vertex Standard FIF-10                                                                                                    |  |  |  |

-

< <u>B</u>ack

<u>N</u>ext >

Cancel

 Click the *left* mouse button on the "Continue Anyway" button.

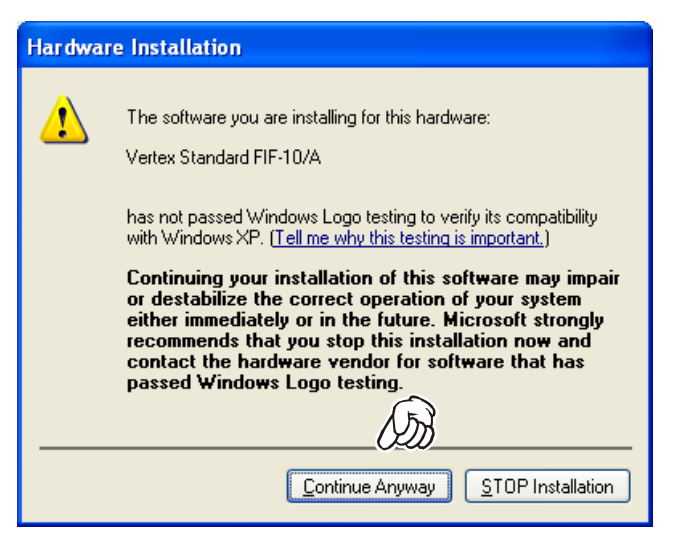

7. Click the left mouse button on the "Finish" button.

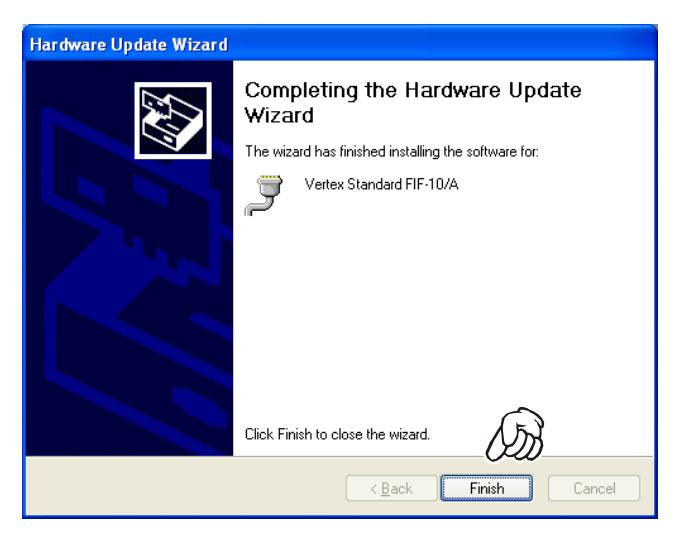

## INSTALLATION PROCEDURE FOR THE FIF-10A DRIVER (Microsoft® Windows® Vista)

*Note*: Please perform this operation after changing user account to an "Administrator".

- When FIF-10/A is connected to the USB port on the computer, the following window (automatic device recognition window) will be open. Click the *left mouse button* on "Locate and install driver software (recommended)".
- 2. The screen becomes dark, and the "User Account Control" window will be open. Click the *left mouse button* on "Continue" button.

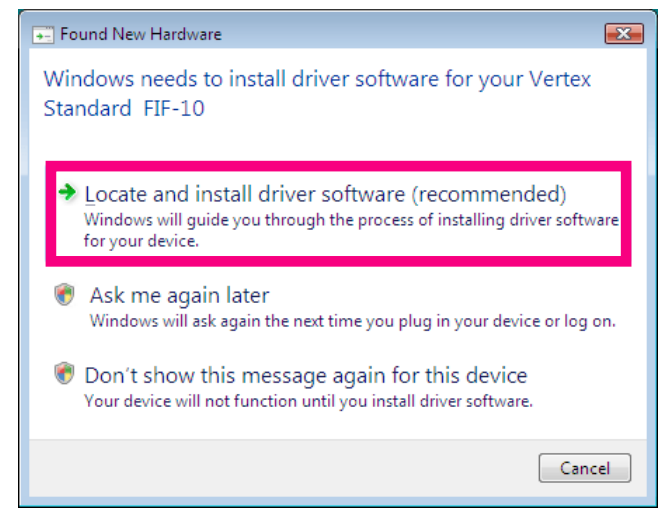

**3**. The following window will be open. Click the *left mouse button* on "**Don't search online**".

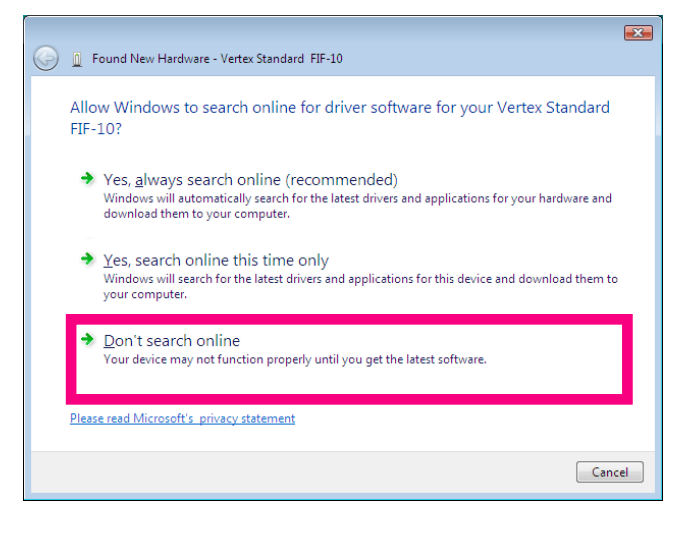

4. The following window will be open. Insert the FIF-10A CD-ROM into your computer.

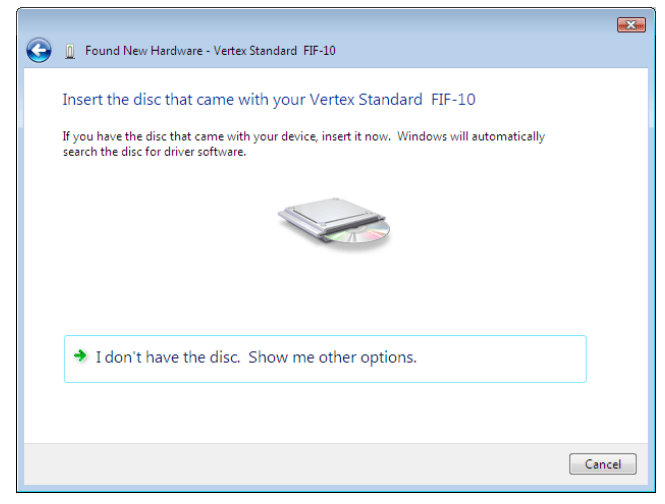

5. The "Windows Security" window will be open. Click the *left mouse button* on "Install this driver software any-way".

| 😵 Wir                                                        | ndows | Security                                                                                                    |
|--------------------------------------------------------------|-------|----------------------------------------------------------------------------------------------------|
| 🛞 Windows can't verify the publisher of this driver software |       |                                                                                                    |
|                                                              | •     | Don't install this driver software<br>You should check your manufacturer's website for updated driver software<br>for your device.                                                                             |
|                                                              | *     | Install this driver software anyway<br>Only install driver software obtained from your manufacturer's website or<br>disc. Unsigned software from other sources may harm your computer or steal<br>information. |
| See <u>d</u> etails                                          |       |                                                                                                    |

 The following window will be open. The driver installation is complete. Click the *left mouse button* on "Close" button.

|            |                                                                      | X     |
|------------|----------------------------------------------------------------------|-------|
| $\bigcirc$ | Found New Hardware - Vertex Standard FIF-10/A (COM3)                 |       |
|            | The software for this device has been successfully installed         |       |
|            | Windows has finished installing the driver software for this device: |       |
|            | Vertex Standard FIF-10/A                                             |       |
|            |                                                                      |       |
|            |                                                                      |       |
|            |                                                                      |       |
|            |                                                                      |       |
|            |                                                                      |       |
|            |                                                                      | Close |

## INSTALLATION PROCEDURE FOR THE FIF-10A DRIVER (Microsoft<sup>®</sup> Windows<sup>®</sup> 7)

*Note*: Please perform this operation after changing user account to an "Administrator".

- 1. Set the supplied CD into your CD-ROM drive.
- When FIF-10/A is connected to the USB port on the computer, the following window will be open. Click the *left* mouse button on "x".

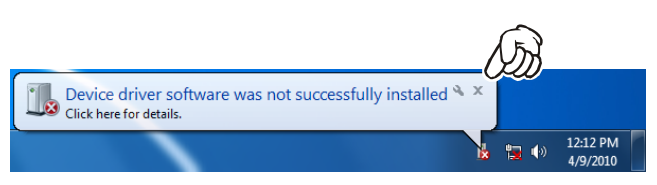

 Click the *right* mouse button on the "Computer" Item, then click the *left* mouse button on "Properties" to open the "System Properties" window.

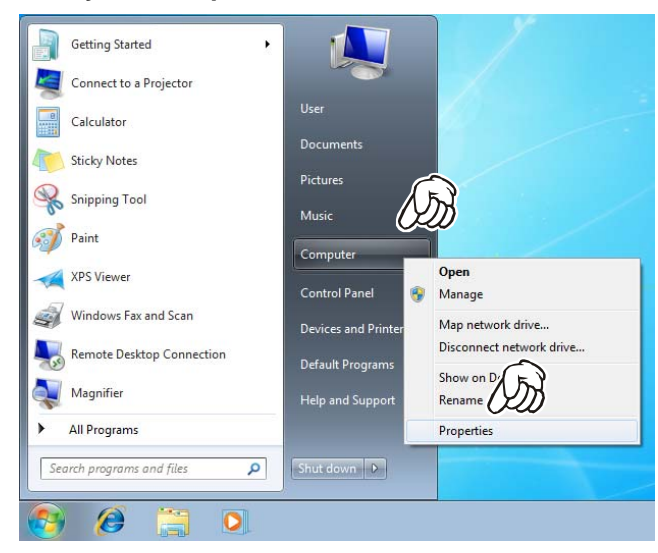

 Click the *left* mouse button on the "Device Manager" Item, to open the "Device Manager" window.

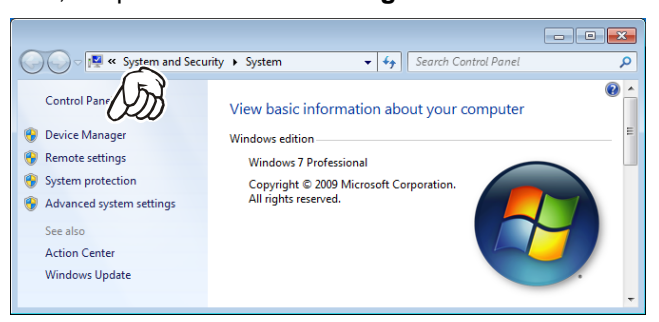

 Click the *right* mouse button on the "Vertex Standard FIF-10" Item, then click the *right* mouse button on "Properties".

| 🚔 Device Manager                                                                                                    | - • • |
|----------------------------------------------------------------------------------------------------|-------|
| File Action View Help                                                                                                    |       |
|                                                                                                    |       |
| Biometric Devices     Computer     Disk drives     Display adapters     DVD/CD-ROM drives     DVD/CD-ROM drives     DVD/CD-ROM | E     |
| Universal Serial B                                                                                                    | •     |
| Launches the update Driver Software wizard for the se                                                                                                    |       |

6. The following window will be open. Click the *left mouse button* on "Browse my computer for driver software".

|     | Update Driver Software - Vertex Standard FIF-10                                                                                                    |       |
|-----|----------------------------------------------------------------------------------------------------|-------|
| Ηοι | w do you want to search for driver software?                                                                                                    |       |
| •   | Search automatically for updated driver software<br>Windows will search your computer and the Internet — the latest driver software<br>for your device, unless you've disabled this feature<br>settings. |       |
| ٠   | Browse my computer for driver software<br>Locate and install driver software manually.                                                                                                    |       |
|     |                                                                                                    |       |
|     |                                                                                                    | Cance |

## INSTALLATION PROCEDURE FOR THE FIF-10A DRIVER (Microsoft® Windows® 7)

7. The following window will be open. Click the *left* mouse button on the "**Browse...**" button.

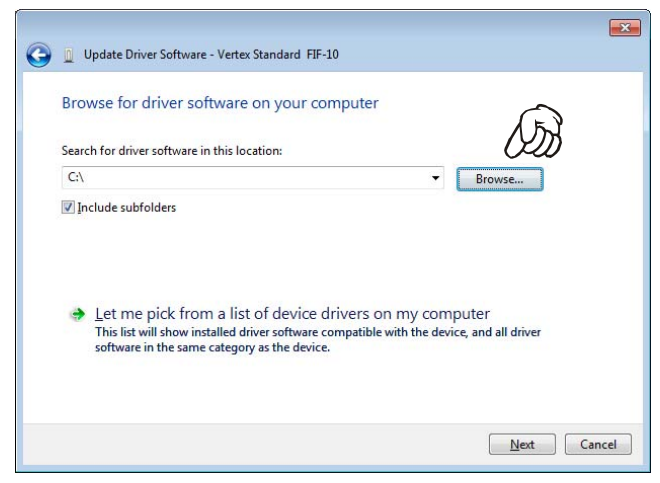

 Click the CD-ROM Drive, then Click the *left* mouse button on the "OK" button.

| Browse For I    | Folder                                    | <b>—</b> × |
|-----------------|-------------------------------------------|------------|
| Select the      | folder that contains drivers for your har | dware.     |
|                 |                                           |            |
| 📃 Des           | ktop                                      | <b>^</b>   |
| 🛛 🍃 🔚 Lil       | braries                                   |            |
| Þ 🦹 Us          | ser                                       |            |
| ⊿ <u>i</u> ≣ Co | omputer                                   | E          |
| Þ 💒 -           | windows7 (C:)                             |            |
| Þ 📖             | OS-Backup (D:)                            |            |
| ▶ 📻             | Removable Disk (E:)                       |            |
|                 | DVD Drive (H:) FIF_10A-VISTA              | Ŧ          |
| <u>F</u> older: | DVD Drive (H:) FIF_10A-VISTA              |            |
|                 | ОК С                                      | ancel      |

 Click the *left* mouse button on the "Next >" button, to start the driver install.

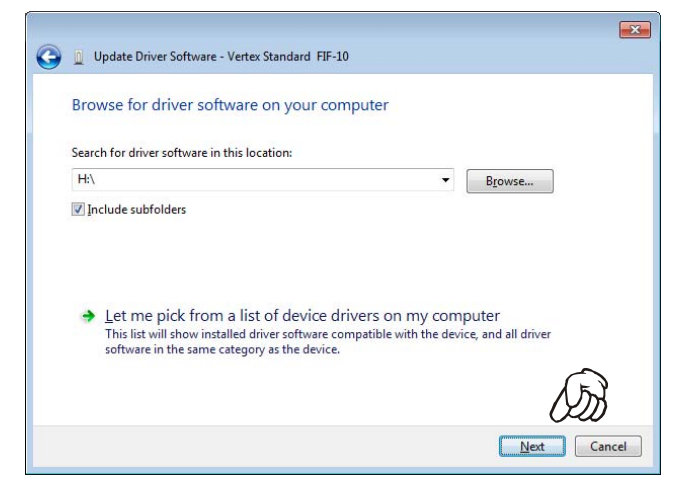

10. The "Windows Security" window will be open. Click the left mouse button on "Install this driver software anyway".

| 😵 Wir        | ndows Security                                                                                                    |
|--------------|----------------------------------------------------------------------------------------------------|
| $\bigotimes$ | Windows can't verify the publisher of this driver software                                                                                                    |
|              | Don't install this driver software<br>You should check your manufacturer's website for your device.                                                                                                    |
|              | ➔ Install this driver software anyway<br>Only install driver software obtained from your manufacturer's website or<br>disc. Unsigned software from other sources may harm your computer or steal<br>information. |
| ی چ          | See <u>d</u> etails                                                                                                    |

**11**. The following window will be open. The driver installation is complete. Click the *left mouse button* on "**Close**" button.

| Update Driver Software - Vertex Standard FIF-10/A (COM4)             | ×          |
|----------------------------------------------------------------------|------------|
| Windows has successfully updated your driver software                |            |
| Windows has finished installing the driver software for this device: |            |
| Vertex Standard FIF-10/A                                             |            |
|                                                                      |            |
|                                                                      |            |
|                                                                      | $\bigcirc$ |
|                                                                      | 025        |
|                                                                      | Close      |

## CONFIRMING THE COMPUTER'S COMMUNICATION PORT (Microsoft® Windows® 2000)

 Click the *right* mouse button on the "My Computer" icon on the desktop, then click the left mouse button on the "Properties" item to open the "System Properties" window.

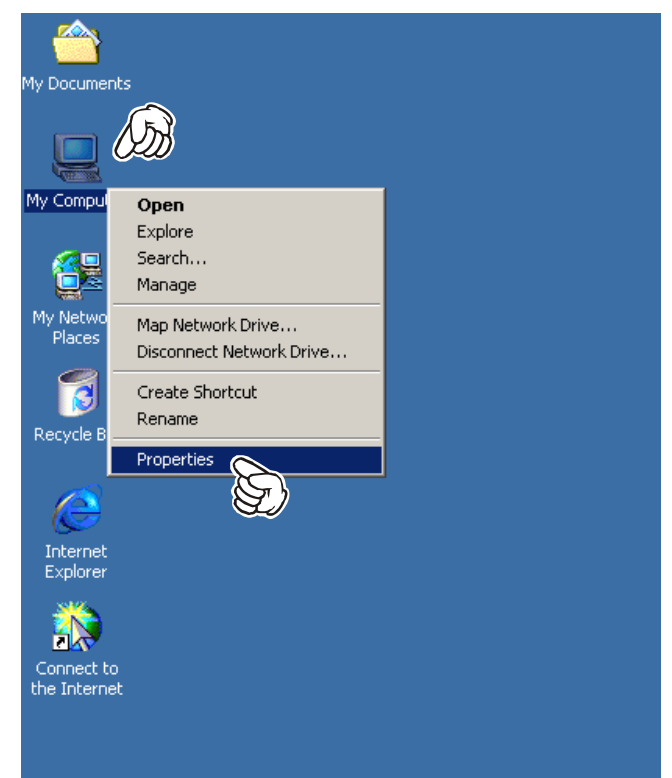

 Click the *left* mouse button on the "Hardware" Folder, then click the *left* mouse button on the "Device Manager" Button to open the "Device Manager" window.

| System Properties                                                                                                    | ? × |
|----------------------------------------------------------------------------------------------------|-----|
| General Network Identification Hardware User Profiles Advanced                                                                                     |     |
| Hardware Wizard                                                                                                    |     |
| The Hardware wizard helps you install, uninstall, repair,<br>unplug, eject, and configure your hardware.                                           |     |
| Hardware Wizard                                                                                                    |     |
| Device Manager                                                                                                    |     |
| The Device Manager lists all the hardware devices installed<br>on your computer. Use the Device Manager to charge the<br>properties of any device. |     |
| Driver Signing Device Manager                                                                                                    |     |
| Hardware Profiles                                                                                                    |     |
| Hardware profiles provide a way for you to set up and store different hardware configurations.                                                     |     |
| Hardware Profiles                                                                                                    |     |
|                                                                                                    |     |
| OK Cancel App                                                                                                    | y   |

 Confirm the computer's communication port which detects the FIF-10A.

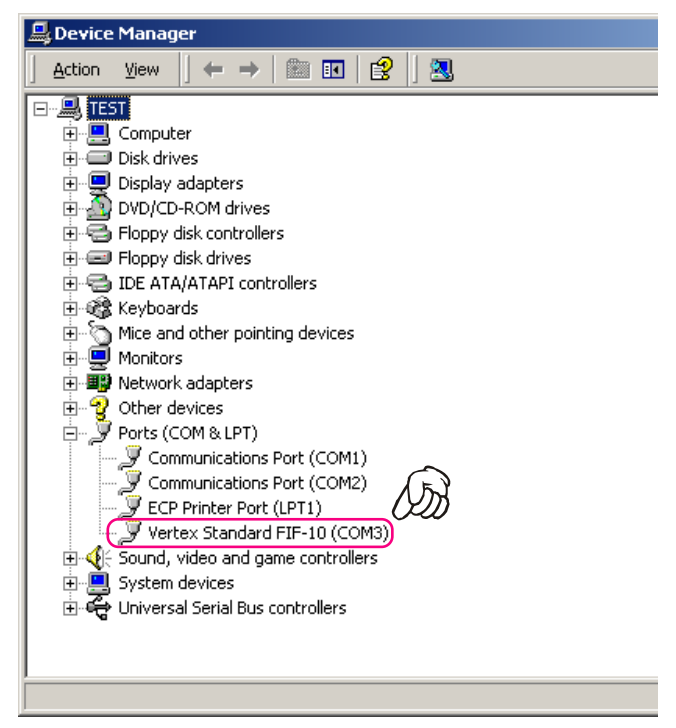

## CONFIRMING THE COMPUTER'S COMMUNICATION PORT (Microsoft® Windows® XP)

 Click the *left* mouse button on the "start" button, then click the *left* mouse button on the "My Computer" Item.

| Test User                                                                                                    |                                                                                                    |
|----------------------------------------------------------------------------------------------------|----------------------------------------------------------------------------------------------------|
| Internet         Internet         E-mail         Outlook Express         MSN Explorer         Image: Windows Media Player         Image: Windows Movie Maker         Image: Tour Windows XP         Image: Files and Settings Transfer         Image: Window         Image: Plaint | My Documents<br>My Recent Documents<br>My Pictures<br>My Music<br>My Computer<br>Control Panel<br>Printers and Faxes<br>Help and Support<br>Search<br>Entry Run |
| All Programs 🕨                                                                                                    | Dell Solution Center                                                                                                    |
| Start My Comput                                                                                                    | Log Off 💽 Turn Off Computer<br>er 📻 CaptureXP                                                                                                    |

2. Click the *left* mouse button on "View system information" to open the "System Properties" window.

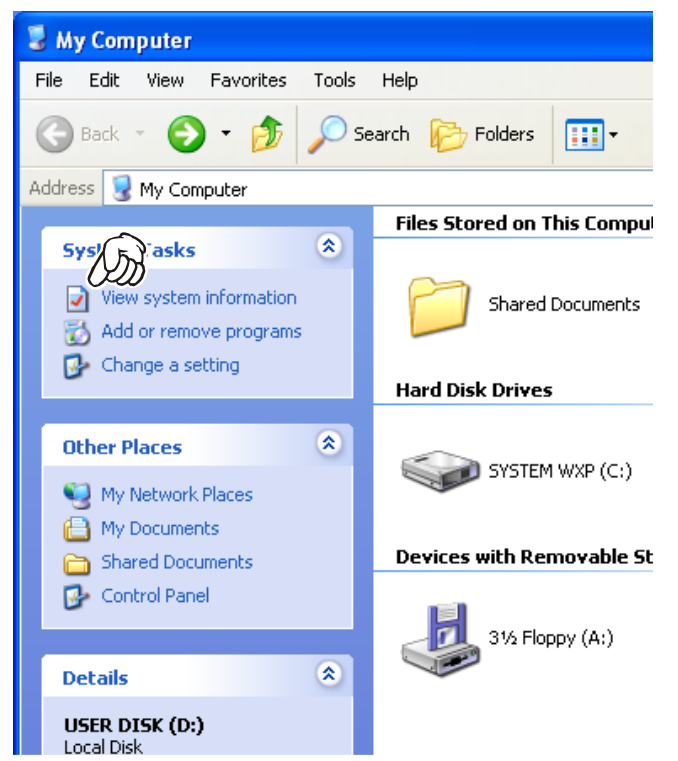

 Click the *left* mouse button on the "Hardware" Folder, then click the *left* mouse button on the "Device Manager" button to open the "Device Manager" window.

| tem Proper                                                                 | ties                                                         |                                                             |                                             |           |  |  |  |  |
|----------------------------------------------------------------------------|--------------------------------------------------------------|-------------------------------------------------------------|---------------------------------------------|-----------|--|--|--|--|
| System Re                                                                  | Remote                                                       |                                                             |                                             |           |  |  |  |  |
| General                                                                    | Compu                                                        | uter Name                                                   | Hardware                                    | Advanced  |  |  |  |  |
| Add Hardware Wizard<br>The Add Hardware Wizard helps you install hardware. |                                                              |                                                             |                                             |           |  |  |  |  |
| Device Mana<br>Th<br>on<br>pro                                             | ager<br>e Device M<br>your compu<br>perties of a<br>Driver 9 | anager lists al<br>uter. Use the E<br>ny device.<br>Signing | the hardware device<br>levice Manager to ch |           |  |  |  |  |
| Hardware Pro                                                               | ofiles<br>Irdware prof<br>Terent hardw                       | iles provide a<br>vare configural                           | way for you to set up                       | and store |  |  |  |  |
|                                                                            |                                                              |                                                             | Hardware <u>F</u>                           | Profiles  |  |  |  |  |
|                                                                            |                                                              |                                                             | Cancel                                      |           |  |  |  |  |

 Confirm the computer's communication port which detects the FIF-10A.

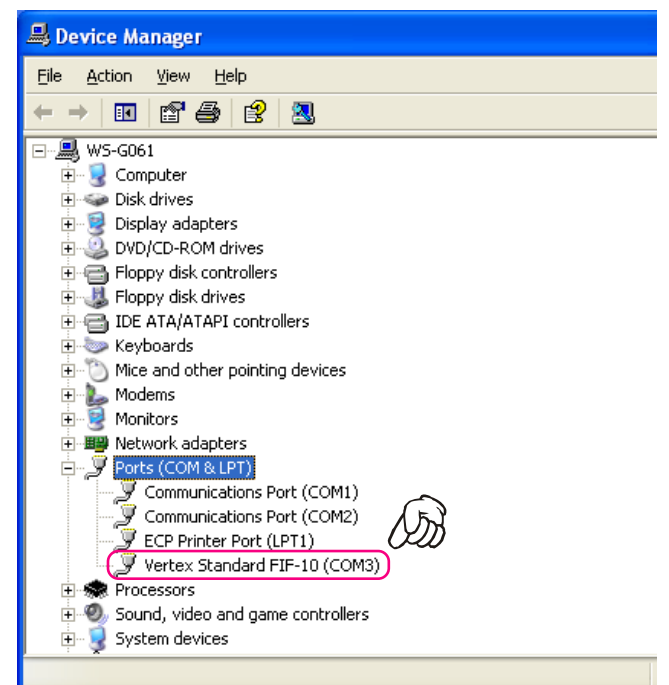

## CONFIRMING THE COMPUTER'S COMMUNICATION PORT (Microsoft® Windows® Vista)

 Click the *left* mouse button on the "start" button, then click the *right* mouse button on the "Computer" Item.

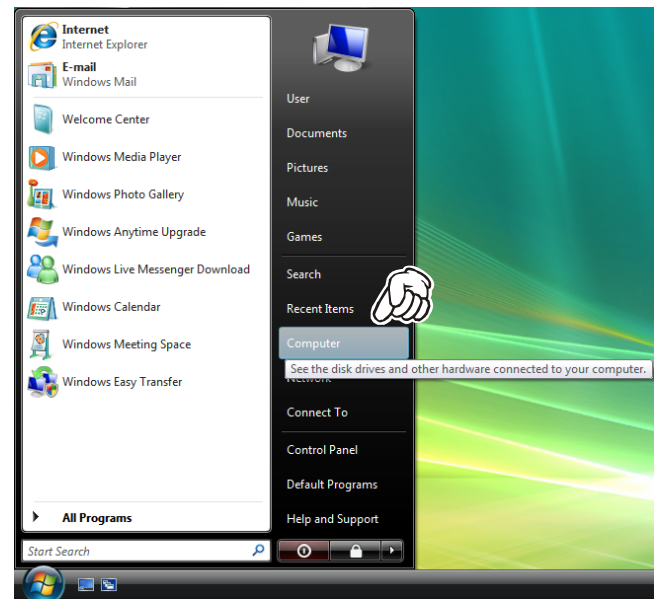

2. Click the *left* mouse button on "**Propeties**" to open the "System Properties" window.

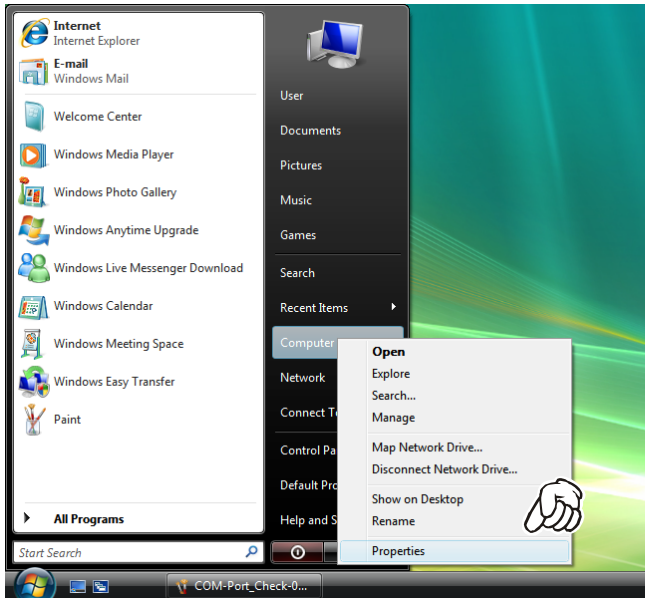

3. Click the *left* mouse button on the "Device Manager" Item, to open the "Confirmation" window.

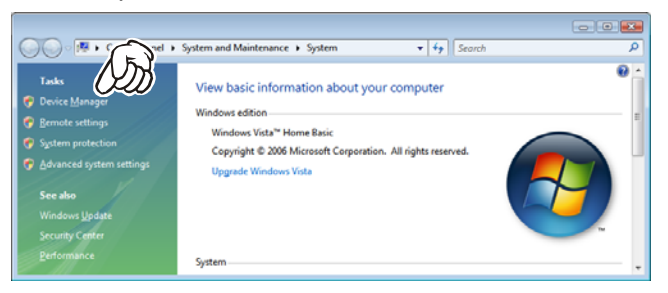

 Click the *left* mouse button on the "Continue" button to open the "Device Manager" window.

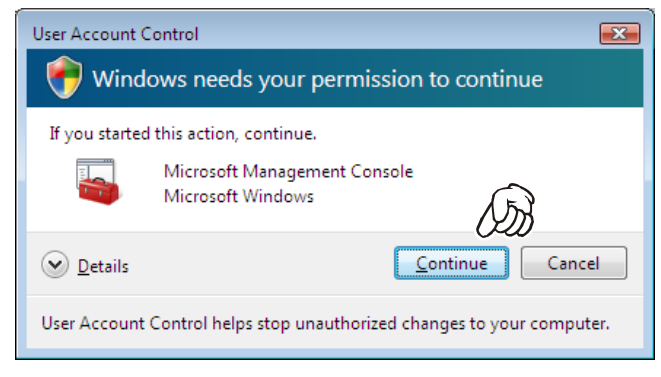

5. Confirm the computer's communication port which detects the **FIF-10A**.

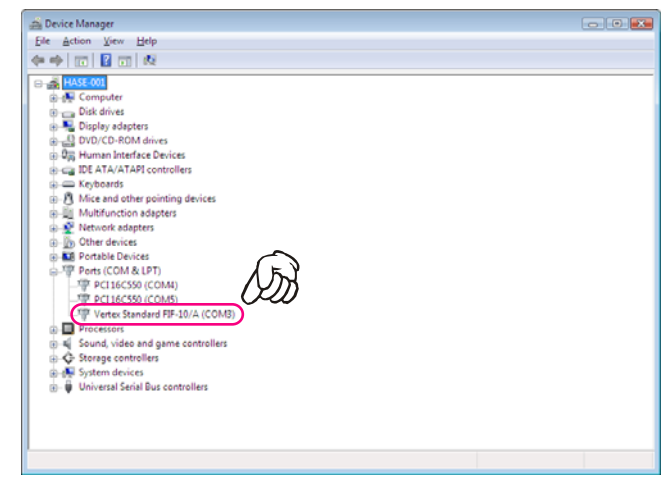

## CONFIRMING THE COMPUTER'S COMMUNICATION PORT (Microsoft® Windows® 7)

 Click the *left* mouse button on the "start" button, then click the *right* mouse button on the "Computer" Item.

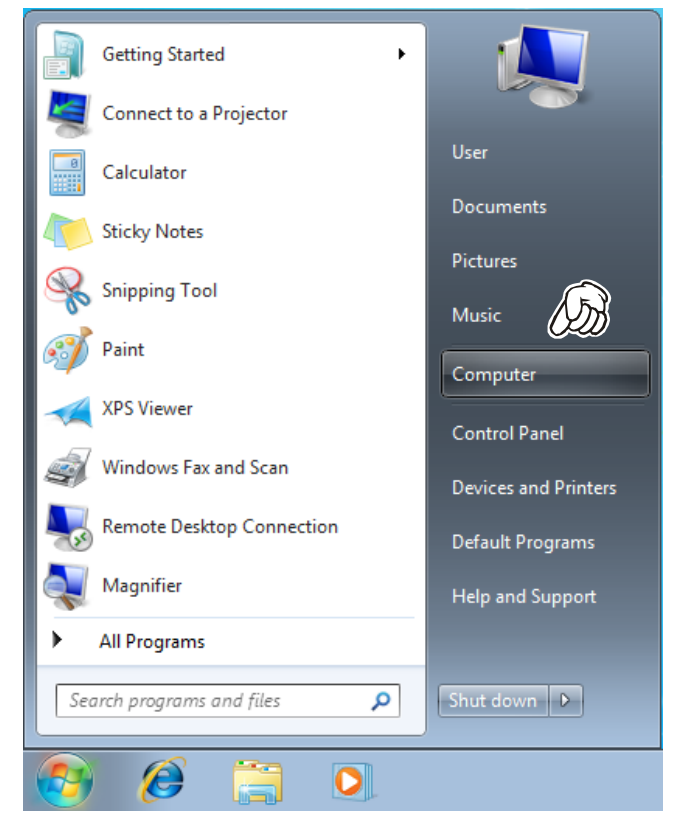

 Click the *left* mouse button on "Properties" to open the "System Properties" window.

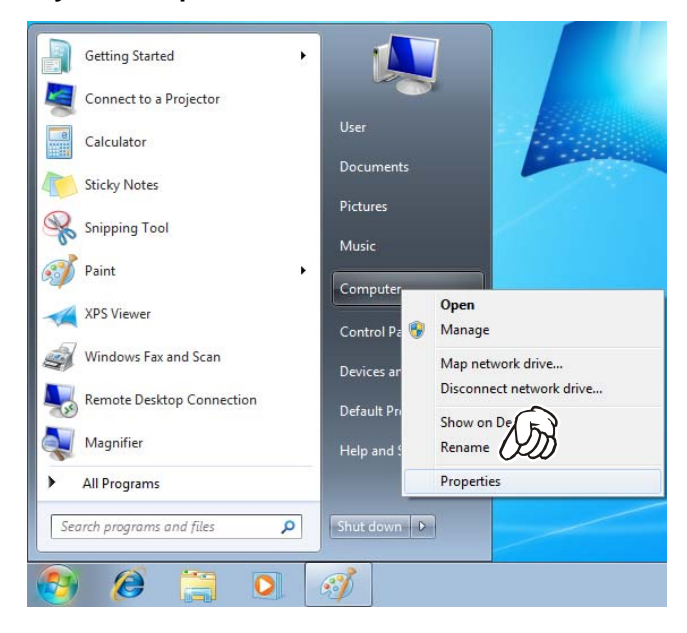

3. Click the *left* mouse button on the "Device Manager" Item, to open the "Device Manager" window.

| Control Pane<br>Control Pane<br>Control Anager<br>Remote settings<br>System protection<br>Advanced system settings | System and Security • System<br>View basic information<br>Windows edition<br>Windows 7 Professional<br>Copyright © 2009 Microso | ty Search Control Panel     about your computer  It Corporation. All rights reserved.                                                                                                 |  |
|----------------------------------------------------------------------------------------------------|----------------------------------------------------------------------------------------------------|----------------------------------------------------------------------------------------------------|--|
| See also<br>Action Center<br>Windows Update<br>Performance Information and<br>Tools                                | System<br>Rating:<br>Processor:<br>Installed memory (RAM):<br>System type:<br>Pen and Touch:                                    | System rating is not available<br>Intel®, Celeron(R) CPU 280GHz 2.79 GHz<br>512 ME (502 MB valable)<br>22-bit Operating System<br>No Pen or Touch Input is available for this Display |  |

4. Confirm the computer's communication port which detects the **FIF-10A**.

| 🚔 Device Manager                          |  |
|-------------------------------------------|--|
| Ele Action View Help                      |  |
| ♦ ♦ m 10 10 10 m 40 10 fg 45              |  |
| 🦻 🐏 Computer                              |  |
| Disk drives                               |  |
| > 📲 Display adapters                      |  |
| DVD/CD-ROM drives                         |  |
| - Q <sub>20</sub> Human Interface Devices |  |
| IDE ATA/ATAPI controllers                 |  |
| 👂 📼 Keyboards                             |  |
| B Mice and other pointing devices         |  |
| Monitors                                  |  |
| Network adapters                          |  |
| 5 - 🚯 Other devices                       |  |
| Portable Devices                          |  |
| Ports (COM & LPT)                         |  |
| Vertex Standard FIF-10/A (COM3)           |  |
| P-I Processors                            |  |
| 5 📲 Sound, video and game controllers     |  |
| b 📲 System devices                        |  |
| b -  Universal Serial Bus controllers     |  |
|                                           |  |
|                                           |  |

1. Click the *left* mouse button on the "File" parameter.

| C:¥CE39¥default                | v.c39 - CE39V    | Vin for VX- | 600/900       | )               |
|--------------------------------|------------------|-------------|---------------|-----------------|
| <u>File E</u> dit <u>V</u> iew | <u>C</u> ommon S | òignalling  | <u>R</u> adio | Ch <u>a</u> nne |
|                                | ) 🛍 🎒 i          | 😦 😐 🤋       |               |                 |
|                                |                  |             |               |                 |
| Serial No                      | 0B010001         |             |               |                 |
| Freq Band                      | VHF              |             |               |                 |
| ProductType                    | VX-900           |             |               |                 |
| SW Version                     | 2.00             |             |               |                 |
|                                |                  |             |               |                 |
| Group 1                        | TAG [GROUP       | -01] (      | 16 0          | Channel         |
|                                |                  | F           | requen        | .cy             |
| Chn Pri W/N                    | TAG              | Receiv      | ve T          | ransmit         |

2. Click the *left* mouse button on the "Configure" item to open the "Configure" window.

| C:¥CE39¥                                                   | defaultv       | .c39 - (             | CE39W                      | in for \ | /X- | 600/9         | 900               |
|------------------------------------------------------------|----------------|----------------------|----------------------------|----------|-----|---------------|-------------------|
| <u>F</u> ile <u>E</u> dit                                  | ⊻iew           | Commo                | on <u>S</u>                | ignallin | g   | <u>R</u> adio | o Ch <u>a</u> nne |
| <u>N</u> ew<br>Open<br>Save<br>Save <u>A</u> s             | Ct<br>Ct<br>Ct | rl+N<br>rl+O<br>rl+S | <b>3</b> 9   <u></u><br>00 | 2        | ę   |               |                   |
| <u>P</u> rint<br>Print Pre <u>v</u><br>P <u>r</u> int Setu | Ct<br>iew<br>p | rI+P<br>勿            |                            |          |     |               |                   |
| <u>C</u> onfigure                                          |                |                      |                            |          |     |               |                   |
| <u>1</u> defaulty                                          | .c39           |                      |                            |          | _   |               |                   |
| E <u>x</u> it                                              |                |                      | ROUP-                      | -01]     | (   | 16            | Channel           |
|                                                            |                |                      |                            |          | Fı  | requ          | ency              |
| Chn Pr:                                                    | i W/N          | TA                   | G                          | Rec      | eiv | 7e            | Transmit          |

 Select the communication port which is detecting the FIF-10A, then click the *left* mouse button on the "OK" button.

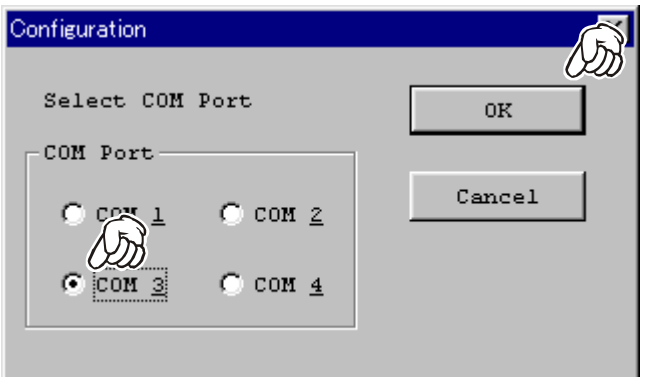

## "CONFIGURE" PARAMETER SETTING PROCEDURE (EXAMPLE: "CE59")

1. Click the *left* mouse button on the "File" parameter.

| C:\V         | ertex S      | Standa   | rd\CE59 for Windo          | ws\defaultv.c5     | 9 - CE59Win fo               | r VX-4200/VX | -920/ |
|--------------|--------------|----------|----------------------------|--------------------|------------------------------|--------------|-------|
| ile <u>E</u> | dit <u>\</u> | /iew     | Common Signal              | ling <u>R</u> adio | Ch <u>a</u> nnel <u>H</u> el | р            |       |
| ΔC           | ×9           |          | 🛱 🚑 👱 🖻                    | 9                  |                              |              |       |
| -6           | アり           |          |                            | -                  |                              |              |       |
| 9            |              | -        | 2121 2 2 2 2               |                    |                              | Duradurat    |       |
| Seri         | ai N         | 0        | 00010000                   |                    |                              | Product      | :1ype |
| Freq         | I Ban        | d        | VHF 1.25kHz                |                    |                              | FW Vers      | ion   |
|              |              |          |                            |                    |                              |              |       |
|              |              |          |                            |                    |                              |              |       |
| Gro          | up 1         | •        | TAG [ Group-0              | 01 ] ( 16          | Channels                     | )            |       |
|              |              |          |                            | Freq               | lency                        | Sub A        | udic  |
| Chn          | Pri          | W/N      | TAG                        | Receive            | Transmit                     | Dec          | Б     |
| 1            | -            | W5       | - Vertex -                 | 154.10000          | 154.10000                    |              |       |
| 2            |              |          |                            | 154.10000          | 154.10000                    |              |       |
|              |              |          |                            | 154.10000          | 154.10000                    |              |       |
| 4            |              |          |                            | 154.10000          | 154.10000                    |              |       |
|              |              | MC       | Channel-005                | 154 10000          | 154 10000                    |              |       |
| 6            |              |          |                            |                    | 101110000                    |              |       |
|              |              | WS       | Channel-006                | 154.10000          | 154.10000                    |              |       |
| 7            | -            | W5<br>W5 | Channel-006<br>Channel-007 | 154.10000          | 154.10000<br>154.10000       |              |       |

2. Click the *left* mouse button on the "**Configure**" item to open the "**Configure**" window.

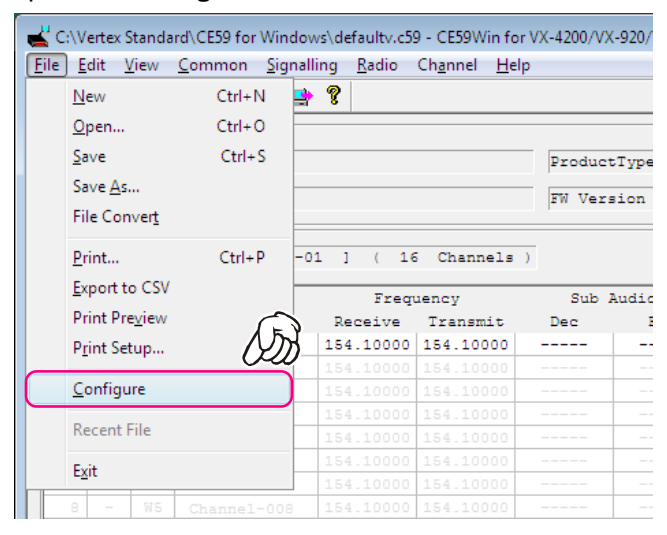

3. Select the communication port which is detecting the **FIF-10A**.

| Configuration   |              |          | ×             |
|-----------------|--------------|----------|---------------|
|                 |              |          | _{(T)}        |
| Com Port        | СОМЗ         | (FIF-10) | - <i>Ou</i> į |
|                 | COM3<br>COM4 | (FIF-10) |               |
| BaudRate        | COM5         |          |               |
| 9600 bps(A)     | )            |          |               |
| () 19200 bps () | B)           |          | OK            |
| C 38400 bps(    | 2)           |          |               |
| L               |              | C        | ancel         |

 Select the Baud Rate for the transceiver's computer interface circuitry, then click the *left* mouse button on the "OK" button.

| Configuration                                                    | X      |
|------------------------------------------------------------------|--------|
| Com Port COM3                                                    |        |
| - BaudRate<br>C 9600 bps(A)<br>C 19200 bps(B)<br>(• 38400 bps(C) | OK     |
|                                                                  | Cancel |

## "CONFIGURE" PARAMETER SETTING PROCEDURE (EXAMPLE: "CE99")

1. Click the *left* mouse button on the "File" parameter.

| C:¥                          | Vertex §     | Standa                                  | rd¥CE99¥defau                                                       | iltud.c99 - CE9                                                       | 9 for VX-23   |
|------------------------------|--------------|-----------------------------------------|---------------------------------------------------------------------|-----------------------------------------------------------------------|---------------|
| File                         | <u>E</u> dit | <u>V</u> iev                            | v <u>C</u> ommon                                                    | <u>S</u> ignaling                                                     | <u>R</u> adio |
|                              | Ð            |                                         |                                                                     | a & 3•                                                                | ×   🖪         |
| Se                           | rial N       | 10                                      | 8L00                                                                | 0000                                                                  | Pro           |
| Fr                           | eq Bar       | nd                                      | UHF (                                                               | 450-520)                                                              | FW            |
|                              |              |                                         |                                                                     |                                                                       |               |
|                              |              |                                         | Frequ                                                               | uency                                                                 | Sub A         |
| Chn                          | Pri          | W/N                                     | Frequence                                                           | uency<br>Transmit                                                     | Sub A<br>Dec  |
| Chn<br>1                     | Pri          | W/N<br>W5                               | Frequ<br>Receive<br>480.50000                                       | uency<br>Transmit<br>480.50000                                        | Sub A<br>Dec  |
| Chn<br>1                     | Pri          | W/N<br>W5                               | Freq<br>Receive<br>480.50000                                        | uency<br>Transmit<br>480.50000                                        | Sub A<br>Dec  |
| <b>Chn</b><br>1<br>2<br>3    | Pri          | W/N<br>W5<br>W5                         | Freq<br>Receive<br>480.50000<br>480.50000                           | uency<br>Transmit<br>480.50000<br>480.50000                           | Sub A<br>Dec  |
| Chn<br>1<br>2<br>3           | Pri          | W/N<br>W5<br>W5<br>W5                   | Freq<br>Receive<br>480.50000<br>480.50000                           | uency<br>Transmit<br>480.50000<br>480.50000                           | Sub A<br>Dec  |
| Chn<br>2<br>3<br>4<br>5      | Pri          | W/N<br>W5<br>W5<br>W5<br>W5             | Freq<br>Receive<br>480.50000<br>480.50000<br>480.50000<br>480.50000 | uency<br>Transmit<br>480.50000<br>480.50000<br>480.50000              | Sub A<br>Dec  |
| Chn<br>2<br>3<br>4<br>5<br>6 | Pri          | W/N<br>W5<br>W5<br>W5<br>W5<br>W5<br>W5 | Freq<br>Receive<br>480.50000<br>480.50000<br>480.50000<br>480.50000 | uency<br>Transmit<br>480.50000<br>480.50000<br>480.50000<br>480.50000 | Sub A<br>Dec  |

 Click the *left* mouse button on the "Configure" item to open the "Configure" window.

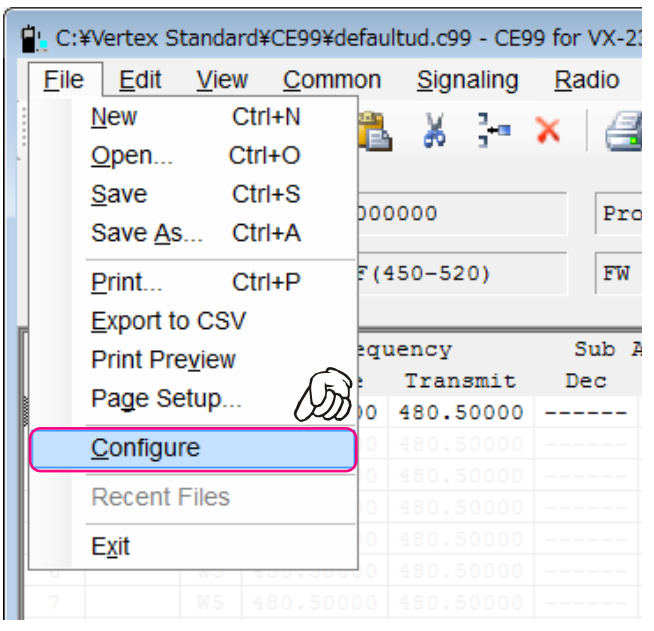

**3**. Select the communication port which is detecting the **FIF-10A**.

| Configuration |                 | ×      |
|---------------|-----------------|--------|
|               | Select COM Port | (J)    |
| COM Port      | COM2 (FIF-      | -10) 🔻 |
|               | COM1            |        |
| BaudRate      | COM2 (FIF-      | 10)    |
| ,             | OK C            | ancel  |

**4**. Select the Baud Rate for the transceiver's computer interface circuitry.

| Confi | guration |          |               | ×   |
|-------|----------|----------|---------------|-----|
|       |          |          |               |     |
|       |          | Select C | OM Port       |     |
|       | COM Port |          | COM2 (FIF-10) | (J) |
|       | BaudRate |          | 9600          | -   |
|       | ,        |          | 9600          |     |
|       |          | OK       | 19200         |     |
|       |          |          | 38400         |     |
|       |          |          |               |     |

5. Click the *left* mouse button on the "OK" button.

| Select COM Port<br>COM Port<br>BaudRate |
|-----------------------------------------|
| COM Port COM2 (FIF-10) •                |
| BaudRate                                |
| 19/1                                    |
| OK Cancel                               |